## 贵州公安 APP "优待凭证" 获取操作流程

贵州公安 APP "优待凭证"操作流程共四步,第一步"下载 APP",第二步完成"注册和登录",第三步进行"实人认证",第四步查看"优待凭证"。

## 一、下载 APP

1.应用商店搜索"贵州公安",点击下载 APP

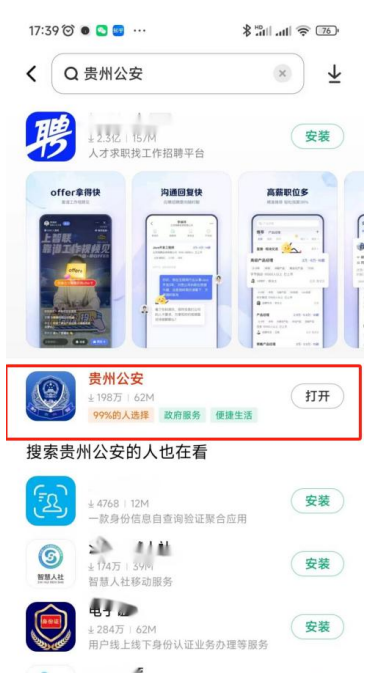

二、注册和登录

1. 安装完成后, 打开 APP, 点击【我的】进入登录/注册 页面

| 16:54 <sup>(3)</sup> 名<br>• 贵阳 •<br>2022/9/30 | <b>Ju</b> .                                                                                                    | すい                                |                       |
|-----------------------------------------------|----------------------------------------------------------------------------------------------------|-----------------------------------|-----------------------|
|                                               | <b>办事大厅</b><br>户籍、居住证                                                                                                    | 了<br>E办理… 进)                      | 办事大厅                  |
| 公告 系统                                         | 公告                                                                                                    |                                   |                       |
| 便民服务                                          |                                                                                                    |                                   | 查看更多                  |
| 开具户籍信息证明                                      | ■■■■■■■■■■■■■■■■■■■■■■■■■■■■■■■■■■■■                                                                                                    | ★<br>临时乘机证<br>明办理                 | 送<br>出入現业务<br>做费      |
| 身份证办理<br>进度查询                                 | 1<br>机动车违章<br>查询                                                                                                    | 出入境办理<br>进度查询                     | 题]<br>驾驶证记分<br>查询     |
| 我的证照                                          |                                                                                                    |                                   | 查看更多                  |
| ************************************          | ni<br>Filiti internet internet in | ◆ <sup>\$}</sup> 人R:t###<br>动车驾驶证 | ●<br>◆ ⇒ ∧ R #<br>护 目 |
| <b>九玉士厅</b><br>音<br>首页                        | <b>②</b><br>110报警                                                                                                    | 日前                                |                       |

2. 点击【立即注册】, 阅读、同意"隐私协议"

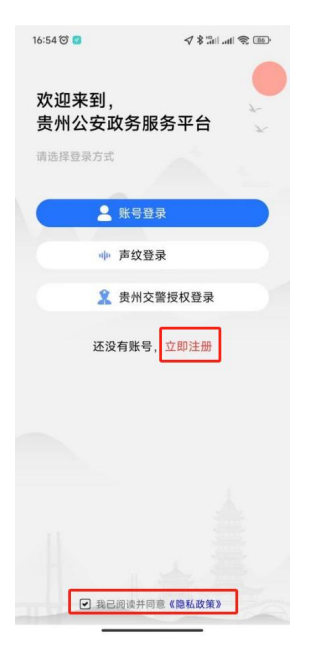

3. 进入注册界面,填写注册信息后,点击【立即注册】

| 14:51<br>◀ App Store | ull 5G 🔳 |
|----------------------|----------|
| <                    |          |
| 注册                   | ¥        |
|                      | <u></u>  |
| 17885001575          |          |
|                      |          |
| 323765               | 获取验证码    |
|                      |          |
|                      |          |
|                      |          |
|                      |          |
| 立即注意                 | A        |
|                      |          |
| 已有账号,返回              | 回登录      |
|                      |          |
|                      |          |
|                      |          |
|                      |          |
|                      |          |
|                      |          |
|                      |          |

4. 注册完成后,点击【完成并登录】,选择【账号登录】

|                           |                          | 16-58 ℃ ■       |
|---------------------------|--------------------------|-----------------|
| 14:57                     | all 56 🗨                 | ▲ 账号登录          |
|                           | 响 声纹登录                   |                 |
|                           |                          | 2 贵州交警授权登录      |
| 恭喜炮<br>您的手机号为 1376<br>去登: | 注册成功<br>就是用户名,快<br>录体验吧! | 还没有账号,立即注册      |
| 完成                        | 关并登录                     |                 |
|                           |                          |                 |
|                           |                          | ✓ 我已阅读并同意《隐私政策》 |

5. 输入注册的手机号和设置的密码,点击【登录】

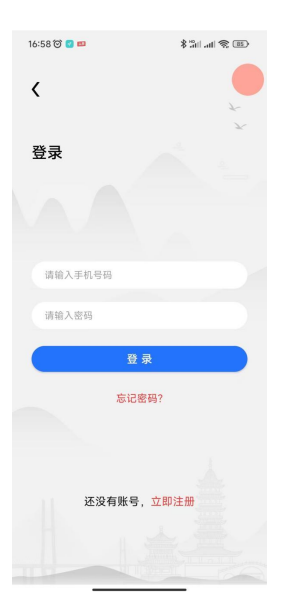

## 三、进行实人认证

1.登录后点击【我的】,选择【安全认证】

| 17:01窗 ◙ ັ ■<br>个人中心   |                            |           | \$ "iiii 😤 🗷 |  |
|------------------------|----------------------------|-----------|--------------|--|
|                        | - <b>L EUZ</b><br>7 - 1728 |           | 个人信息 >       |  |
| <b>●</b><br>安全认证       | <b>員</b><br>我的办件           | ▲<br>地址管理 | 我的预约         |  |
| 凸 我的                   | 〕评价                        |           | >            |  |
| ♀ 我的                   | ]咨询                        |           | >            |  |
| ♂ 实人                   | 认证解绑                       |           | >            |  |
| 合 修改                   | 密码                         |           | >            |  |
| () 账号                  | 注销                         |           | >            |  |
|                        | 设置                         |           | >            |  |
| <ol> <li>关于</li> </ol> | 我们                         |           | >            |  |
| () 隐私                  | 政策                         |           | >            |  |
| ⊖ 退出                   | <sup>登录</sup><br>登录        | 成功        | >            |  |
| Ô                      |                            | Ð         |              |  |

2. 认证界面选择【实人认证】

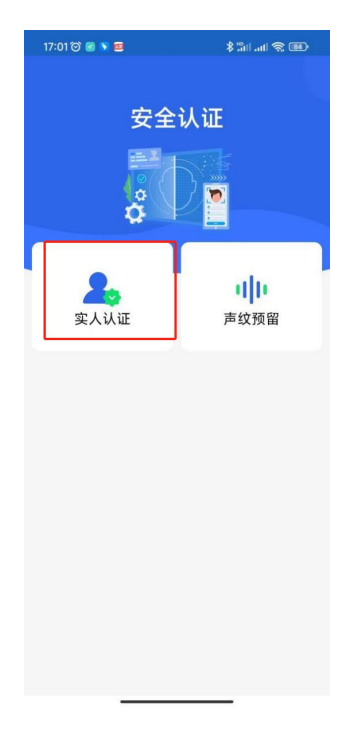

3. 输入信息,点击【实人认证】

| 16:04<br>< | .ıll 5G 💽 |
|------------|-----------|
| 实人认证       | ¥         |
|            |           |
| 姓名:        |           |
| 身份证号:      |           |
|            |           |
|            | 实人认证      |
|            |           |
|            |           |
|            |           |
|            |           |
|            |           |
|            | 1         |

## 四、查看证件

1. 实人认证完成后,进入【首页】,找到【我的证照】, 点击【查看更多】

| 9:54 经 10 ®<br>● 黄阳 •<br>2022/11/18 | pa .              | *:<br>•<br>•<br>•  |                |
|-------------------------------------|-------------------|--------------------|----------------|
| C101                                | · 小事大<br>戸籍、居     | 大厅<br>生证办理…        | 进入办事大厅         |
| 便民服务                                |                   |                    | 宣看更多           |
| Q <sup>D</sup>                      |                   | ۵                  |                |
| 费阳专区                                | 散装燃油购             | 开具户籍信<br>息证明       | 居住证办理<br>进度查询  |
| 7                                   | S                 | -                  |                |
| 临时乘机证<br>明办理                        | 出入境业务<br>做费       | 身份证办理<br>进度查询      | 出入境办理<br>进度查询  |
| 我的证照                                |                   |                    | 宣看更多           |
| ******                              | N IE II           | 001.85438<br>动车驾驶证 | +3.RA<br>80 H  |
| 办事大厅                                |                   |                    | 宣看更多           |
| (10.07 ± 10)<br>合<br>百页             | · 9<br>②<br>110报警 | <b>P</b><br>118    | <b>二</b><br>此的 |

2. 点击查看更多后,找到【优待凭证】

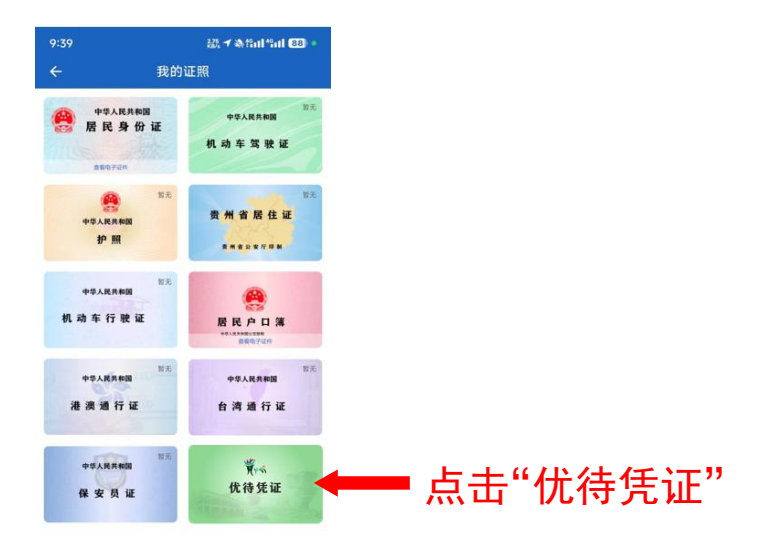

3. 向工作人员出示"优待凭证"

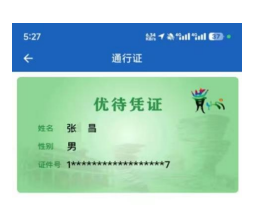